## **FamilyID Registration Information**

If you already have a profile or account with FamilyID you can simply log-in and register after searching for Griswold Public Schools Athletics.

## Website: https://www.familyid.com/

Please use the following steps when creating a profile with FamiliyID:

- 1. To find your program, click on the link provided by the Organization above and select the registration form under the word *Programs* or search for Griswold High School from the FamilyID main page.
- Next click on the green *Register Now* button and scroll, if necessary, to the *Sign Up/Log In* green buttons. If this is your first time using FamilyID, click *Sign Up*. Click *Log In*, if you already have a FamilyID account.
- 3. *Sign Up* for your secure FamilyID account by entering the account owner First and Last names (parent/guardian), E-mail address and password. Select the agreement to the FamilyID Terms of Service. Click *Sign Up*.
- 4. You will receive an email with a link to activate your new account. (If you don't see the email, check your E-mail filters (spam, junk, etc.).
- 5. Click on the link in your activation E-mail, which will log you in to FamilyID.com
- 6. Once in the registration form, complete the information requested. All fields with a red\* are required to have an answer.
- 7. Click the *Save & Continue* button when your form is complete.
- 8. Review your registration summary.
- 9. Click the green *Submit* button. After selecting 'Submit', the registration will be complete. You will receive a completion email from FamilyID confirming your registration.

## **SUPPORT:**

- If you need assistance with registration, **contact** FamilyID at: **888-800-5583 x1 or support@familyid.com**.
- The FamilyID process can be completed on your cell phone or any device that has internet capability. If you need internet access please call the athletic department for assistance at 860-376-7636.